# EM-IMX8M-MINI Linux User Manual

**V1.1** 

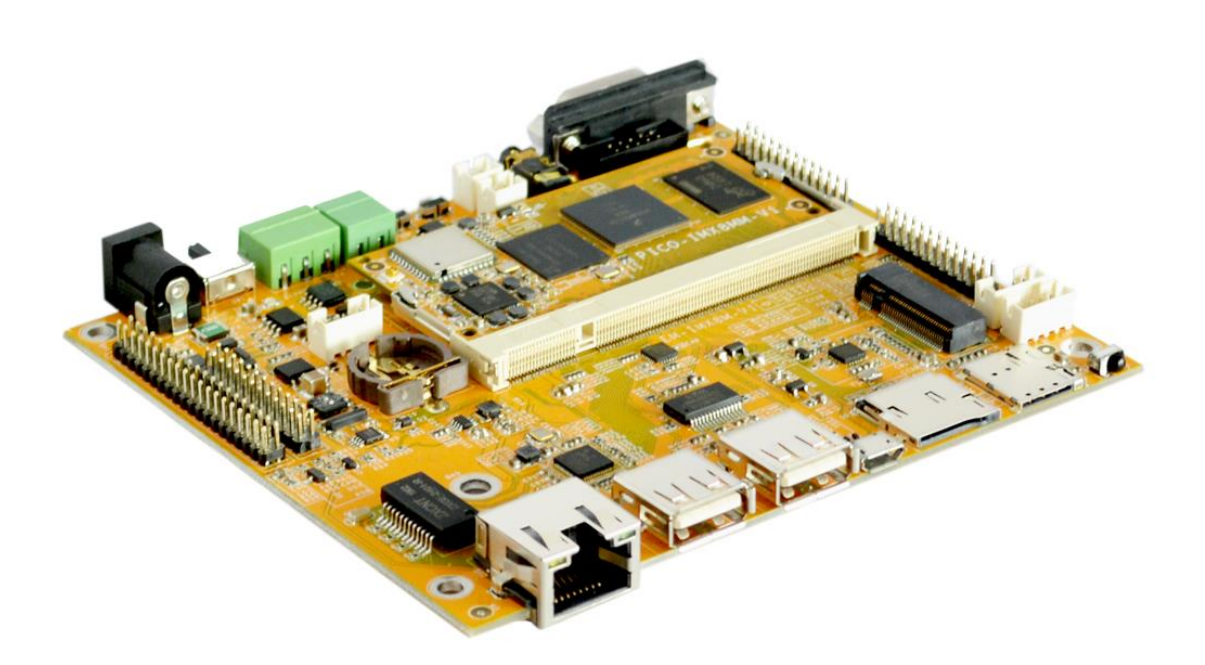

**Boardcon Embedded Design** 

www.boardcon.com

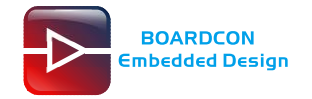

# **Revision History**

| Ver  | Description     | Author     | Date       |
|------|-----------------|------------|------------|
| V1.0 | Initial version | Yang Jing  | 2019-11-19 |
| V1.1 | Modify testing  | Zhou Lijun | 2019-11-20 |

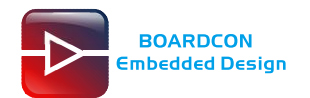

#### 1. Introduction

#### 1.1. About this Manual

This manual is intended to provide the user with an overview of the board and benefits, complete features specifications, and set up procedures. It contains important safety information as well.

#### 1.2. Feedback and Update to this Manual

To help our customers make the most of our products, we are continually making additional and updated resources available on the Boardcon website (<u>www.boardcon.com</u>, <u>www.armdesigner.com</u>).

These include manuals, application notes, programming examples, and updated software and hardware. Check in periodically to see what's new!

When we are prioritizing work on these updated resources, feedback from customers is the number one influence, If you have questions, comments, or concerns about your product or project, please no hesitate to contact us at <a href="support@armdesigner.com">support@armdesigner.com</a>.

#### 1.3. Limited Warranty

Boardcon warrants this product to be free of defects in material and workmanship for a period of one year from date of buy. During this warranty period Boardcon will repair or replace the defective unit in accordance with the following process:

A copy of the original invoice must be included when returning the defective unit to Boardcon. This limited warranty does not cover damages resulting from lighting or other power surges, misuse, abuse, abnormal conditions of operation, or attempts to alter or modify the function of the product.

This warranty is limited to the repair or replacement of the defective unit. In no event shall Boardcon be liable or responsible for any loss or damages, including but not limited to any lost profits, incidental or consequential damages, loss of business, or anticipatory profits arising from the use or inability to use this product.

Repairs make after the expiration of the warranty period are subject to a repair charge and the cost of return shipping. Please contact Boardcon to arrange for any repair service and to obtain repair charge information.

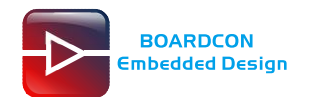

### Content

| 1 EM-IMX8M-MINI Introduction         |
|--------------------------------------|
| 1.1 Summary4                         |
| 1.2 Processor Features               |
| 1.3 EM-IMX8M-MINI specifications     |
| 2. Compiler Environment              |
| 2.1 Vmware10.0+ubuntu16.04           |
| 2.2 Install Tools                    |
| 3. Compile the Source                |
| 3.1 Compile Uboot                    |
| 3.2 Compile Kernel                   |
| 3.3 Compile rootfs                   |
| 4 Install Serial Terminal Tool       |
| 5. Burning Guide                     |
| 5.1 Install Driver                   |
| 5.2 Burn image to eMMC via USB13     |
| 6 EM-IMX8M-MINI Application Guidance |
| 6.1 Serial Terminal                  |
| 6.2 MIPI LCD and Touch               |
| 6.3 SD Card                          |
| 6.4 USB Host                         |
| 6.5 RTC                              |
| 6.6 Audio Player                     |
| 6.7 Recording                        |
| 6.8 Ethernet                         |
| 6.9 CAN                              |
| 6.10 RS485                           |
| 6.11 UART(J14, COM1)                 |

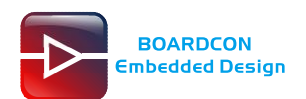

# **1 EM-IMX8M-MINI Introduction**

# 1.1 Summary

The EM-IMX8M-MINI SBC (single board computer) incorporates SOM-IMX8M-MINI SODIMM module which is based on NXP's energy efficient i.MX8M Mini ARM Cortex A53 and Cortex-M4 processor.

This i.MX8M SBC is tailor made for a wide range of multimedia applications, featuring 2GB LPDDR4, 8GB eMMC, 2 x USB 2.0, powerful network connectivity options including 4G, WiFi and Bluetooth. Robust multimedia features including 1080P60 video HEVC/H265/H264/VP9 decode with HDR, 2D/3D graphics acceleration, 16 audio channels (32bits), MIPI-DSI, and 1080p encoder and decoder. EM-IMX8M-MINI is ideal for Advanced graphics, machine vision, and other multimedia applications.

# 1.2 Processor Features

### CPU

- 4x Cortex-A53 core platforms up to 1.8GHz per core
- 32KB L1-I Cache/ 32 kB L1-D Cache
- 512 kB L2 Cache
- 1x Arm Cortex-M4 core up to 400MHz
- 16 kB L1-I Cache/ 16 kB L2-D Cache

### GPU

- 3D GPU (1x shader, OpenGL<sup>®</sup> ES 2.0)
- 2D GPU

### Video Engine

- 1080p60 VP9 Profile 0, 2 (10-bit) decoder, HEVC/H.265 decoder, AVC/H.264 Baseline, Main, High decoder, VP8 decoder
- 1080p60 AVC/H.264 encoder, VP8 encoder

### Camera

• 1x MIPI CSI (4-lane) with PHY

### Display

• Content can be display on 4-lane MIPI DSI display.

### Audio

• 5x SAI (12Tx + 16Rx external I2S lanes), 8ch PDM input

### Memory

- The external memory interfaces supported on this chip include:
  - 16/32-bit DRAM Interface:
  - LPDDR4-3000
  - DDR4-2400
  - DDR3L-1600

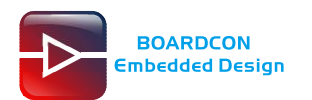

### 1.3 EM-IMX8M-MINI specifications

Processor – i.MX 8MQuad, 4x ARM Cortex-A53 @1.8 GHz, 1 MB L2 cache, ARM Cortex-M4 @400 MHz GPU – 2D/3D acceleration, support OpenGL ES 1.1, 2.0, OpenVG 1.1

RAM - 2GB LPDDR4

Storage - 8GB

Interfaces – Ethernet, 4x UART, IR, 2x USB Host, USB OTG, PCI-E, CAN, RS485, MIPI-LCD, Camera, GPIO, Audio I/O, SD, SIM, WIFI&Bluetooth, etc.

Operating system - Linux4.14.98

Application - Industrial control, communications and measurement, etc.

Dimension - Baseboard - 102.3mm x 118.6mm; CPU board - 67.6mm x 34.3 mm

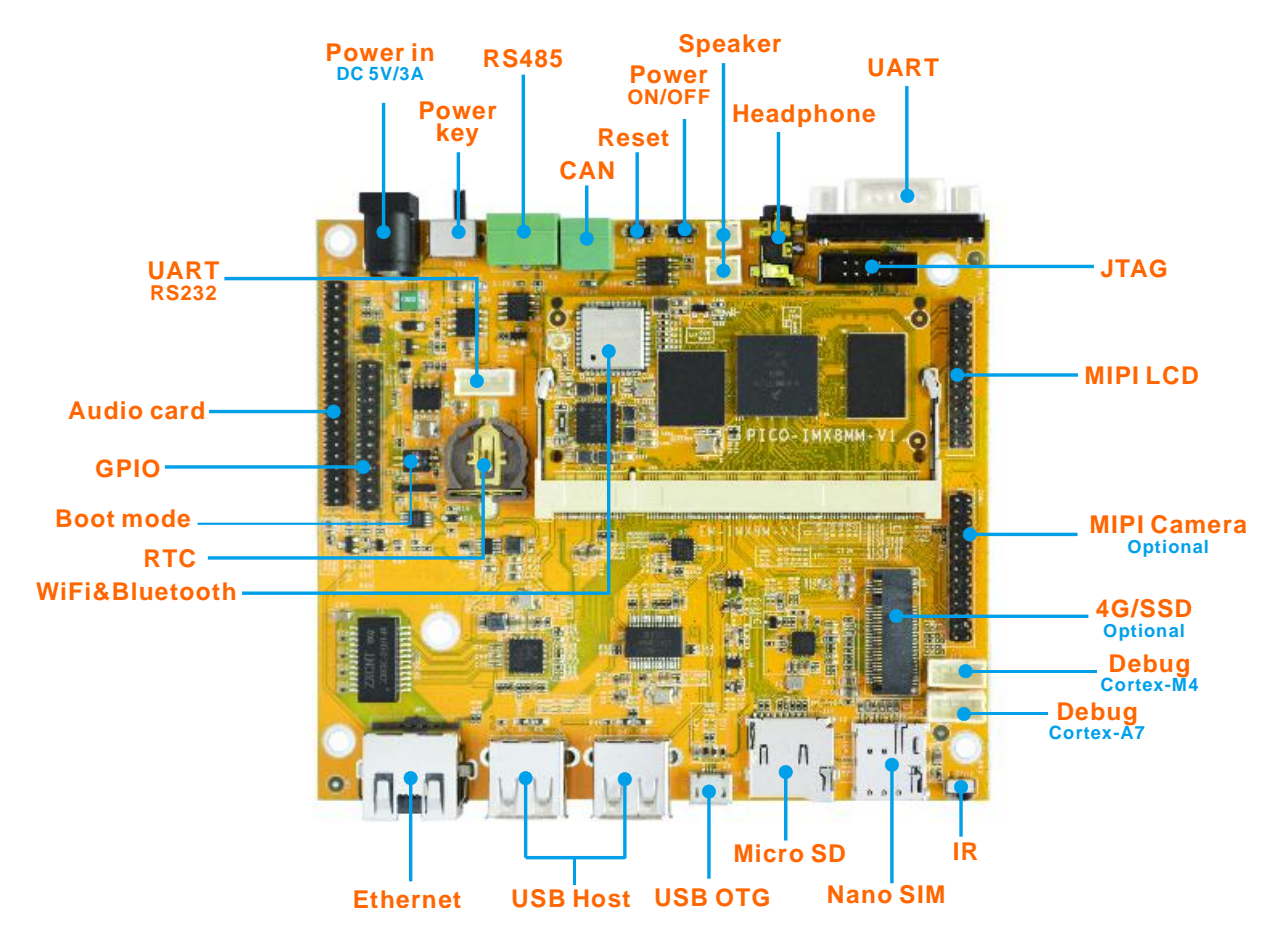

# 2. Compiler Environment

## 2.1 Vmware10.0+ubuntu16.04

Install Vmware10.0 in windows OS, and then install ubuntu16.04 in VMware to compile. Please refer to the official website <u>http://www.ubuntu.com/</u> to download and install Ubuntu system. **Note:** Linux should be complied by ubuntu 64-bit OS.

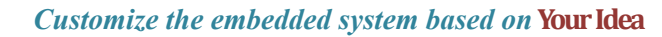

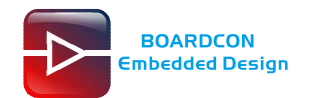

# 2.2 Install Tools

Copy the file: Source\gcc-linaro-6.3.1\_aarch64-linux-gnu.tar.bz2 to Ubuntu system, and unzip it:

#### \$ tar xvf gcc-linaro-6.3.1\_aarch64-linux-gnu.tar.bz2

| 局 192.168.0.21 - SecureCRT                                                                                                    |                                                                                                    |
|----------------------------------------------------------------------------------------------------|----------------------------------------------------------------------------------------------------|
| File Edit View Ontions Transfer Script Tools Window Help                                                                                                    |                                                                                                    |
| 3 🕄 🖓 🖓 🐒 Enter host < Alt+R> □ 🗅 🕞 👫 □ 🚰 😚 掌                                                                                                    |                                                                                                    |
| ✓ 192.168.0.21 × ✓ 192.168.0.21 (1) ✓ serial-com4-115200 0 192.168.0.21 (2)                                                                                                    | 4 Þ                                                                                                    |
| arm-linux-androideabi-4.9<br>arm-linux-gcc-4.5.1-v6-vfp-20120301.tgz<br>yangjing@bardcon:~/opt/tools\$ls<br>4.2.2-eabi<br>4.3.3<br>4.5.1<br>4.5.1.tar.bz2<br>aarch64-linux-android-4.9<br>arm-2009q3.tar.bz2<br>arm-2009q3.tar.bz2<br>arm-2011.09                                                                                                    | ubuntu_env_install.sh<br>usr<br>gcc-linaro-4.9.4-2017.01-x86_64_arm-linux-gnueabi<br>gcc-linaro-6.3.1<br>gcc-linaro-6.3.1_2017.05-x86_64_arm-linux-gnueabihf<br>gcc-linaro-6.3.1_aarch64-linux-gnu<br>gccc-linaro-6.3.1_aarch64-linux-gnu<br>gccc-linaro-6.3.1_aarch64-linux-gnu<br>gcc-linaro-6.3.1_aarch64-linux-gnu<br>gcc-linaro-6.3.1_aarch |
| Ready                                                                                                    | ssh2: AES-256-CTR 11, 32 11 Rows, 116 Cols VT100 CAP NUM                                                                                                    |
| 🔚 192.168.0.21 - SecureCRT                                                                                                    |                                                                                                    |
| File Edit View Options Transfer Script Tools Window                                                                                                    | / Help                                                                                                    |
|                                                                                                    |                                                                                                    |
| 🖏 🖏 🕞 🆏 Kater host < Alt+R> 🛛 🗈 🖺 👫 🖓                                                                                                    | ਙ ڪ   ☎ 💥 🕴   @   🖪 💡                                                                                                    |
| Image: Signature of the second state of the second state of the second sta  | Es 🛃   🚰 💥 🕴   @   ፼<br>● 192.168.0.21 (2)                                                                                                    |
| Image: Second State Alignment of the second state Alignment of the second state Alignment of th | Image: Second second secon                                                                                                    |

After unzip finish can get the files *gcc-linaro-6.3.1\_aarch64-linux-gnu*. Execute the follow command to view current directory:

\$ pwd

| <b>a</b> 192.168.0.21                                              | - SecureCRT                                                                          |                 |                |               |                                                                                                    |
|--------------------------------------------------------------------|--------------------------------------------------------------------------------------|-----------------|----------------|---------------|----------------------------------------------------------------------------------------------------|
| File Edit V                                                        | /iew Options Transfer S                                                              | cript Tools     | Window Help    | )             |                                                                                                    |
| 🏭 🕄 🖓 🖓                                                            | Enter host <alt+r></alt+r>                                                           |                 | #1 😼 🗟 🗄       | ) 📑 🕉 📍       | <ul> <li>Image: A state</li> <li>Image: A state</li></ul> |
| ♥ 192.168.0.2                                                      | 1 × ∞ 192.168.0.21 (1)                                                               | 🖉 serial-com4-: | 115200   🕕 192 | .168.0.21 (2) | 4 ⊳                                                                                                    |
| <b>ubuntu_env</b><br>usr<br>yangjing@b<br>/home/yang<br>yangjing@b | _ <b>install.sh</b><br>oardcon:~/opt/tools<br>jing/opt/tools<br>oardcon:~/opt/tools! | ş pwd           |                |               | ^<br>                                                                                                    |
| Ready                                                              | ssh2: AES-256-CTR                                                                    | 5, 32 5 R       | ows, 73 Cols   | VT100         | CAP NUM                                                                                                    |

Execute the follow command to set the compiler effective.

### \$ vi ~/.bashrc

Then add the follow content in the last line.

export PATH=/home/yangjing/opt/tools/gcc-linaro-6.3.1\_aarch64-linux-gnu/bin:\$PATH

Note

The path /home/yangjing/opt/tools is user's Ubuntu system path of storage gcc-linaro-6.3.1\_aarch64-

linux-gnu.

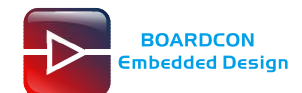

| 🔚 192.168.0.21 - SecureCRT                                                                                                    |          |  |  |  |  |
|----------------------------------------------------------------------------------------------------|----------|--|--|--|--|
| File Edit View Options Transfer Script Tools Window Help                                                                                                    |          |  |  |  |  |
| 🖏 🖏 🕞 🎲 🕷 Enter host < Alt+R>                                                                                                    | Ŧ        |  |  |  |  |
| ✓ 192.168.0.21 × ✓ 192.168.0.21 (1)                                                                                                    | 4 Þ      |  |  |  |  |
| <pre>jdk1.7.0_80.tar.bz2 make-3.81 ubuntu_env_install.sh usr yangjing@boardcon:~/opt/tools\$ vi ~/.bashrc # ~/.bashrc: executed by bash(1) for non-login shells. # see /usr/share/doc/bash/examples/startup-files (in the package bash-doc) # for examples</pre> |          |  |  |  |  |
| yangjing@boardcon:~/opt/tools\$ source ~/.bashrc<br>* keychain 2.8.1 ~ http://www.funtoo.org                                                                                                    |          |  |  |  |  |
|                                                                                                    | CAD NUMA |  |  |  |  |

| 🔚 192.168.0.21 - Secu                                                                                                    | ureCRT                     |              | -               |                |      |                  |       | _   |       | x   |
|----------------------------------------------------------------------------------------------------|----------------------------|--------------|-----------------|----------------|------|------------------|-------|-----|-------|-----|
| File Edit View                                                                                                    | Options Transfer           | Script Tools | Window Hel      | р              |      |                  |       |     |       |     |
| 🔊 🕄 🖓 🖓 🖏                                                                                                    | Enter host <alt+r></alt+r> |              | A 🗟 😼 🗄         | 3 😁 🕉          | 9 📀  | <b>1</b>         |       |     |       | Ŧ   |
| ✓ 192.168.0.21 ×                                                                                                    | ❤ 192.168.0.21 (1)         | verial-com4- | -115200   📵 192 | 2.168.0.21 (2) |      |                  |       |     |       | < ▷ |
| <b>Efor imx8m-mini linux</b><br>export_PATH=/home/yangjing/opt/tools/gcc-linaro <u>-6.3</u> .1_aarch64-linux-gnu/bin: <u>\$PATH</u><br>173,1 |                            |              |                 |                |      | ,1               | 819   | × - |       |     |
| Ready                                                                                                    |                            |              | ssh2: A         | ES-256-CTR     | 2, 1 | 5 Rows, 101 Cols | VT100 |     | CAP N | IUM |

Save and close the script. Execute the follow command to set the compiler effective.

### \$ source ~/.bashrc

Execute the command to view currently valid compiler.

### \$ aarch64-linux-gnu-gcc -v

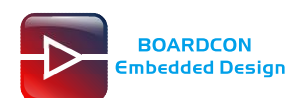

# 3. Compile the Source

| Source   | Path                                              |
|----------|---------------------------------------------------|
| Compiler | Source\gcc-linaro-6.3.1_aarch64-linux-gnu.tar.bz2 |
| Uboot    | Source\u-boot-2018.03.tar.bz2                     |
| Kernel   | Source\linux-4.14.98.tar.bz2                      |
| Rootfs   | Source\rootfs.tar.bz2                             |

# 3.1 Compile Uboot

#### Step 1, unzip the source.

Copy Source\u-boot-2018.03.tar.bz2 to ubuntu system and unzip.

\$ tar xvf u-boot-2018.03.tar.bz2

| 🔚 192.168.0.21 - SecureCRT                                                      |         |
|---------------------------------------------------------------------------------|---------|
| File Edit View Options Transfer Script Tools Window Help                        |         |
| 🖏 況 🖵 🆏 🔏 Enter host < Alt+R> 🛛 🗈 🖺 👫 🖓 💀 🎒 🚰 💥 📍 🞯 🖾                           | Ŧ       |
| ✓ 192.168.0.21 × ✓ 192.168.0.21 (1)   ✓ serial-com4-115200   🕡 192.168.0.21 (2) | 4 Þ     |
| yangjing@boardcon:~/opt/imx8m-mini\$ cd linux/                                  |         |
| Jub Jib. tar. bz2 linux-4.14.98 rootfs u-boot-2018.03 u-boot-2018.03.tar.bz     | 2       |
| yangjing@boardcon:~/opt/imx8m-mini/linux\$ tar xvf u-boot-2018.03.tar.bz2       | Ψ.      |
| Ready ssh2: AES-256-CTR 5, 74 5 Rows, 89 Cols VT100                             | CAP NUM |

### Step 2, compile

\$ cd u-boot-2018.03/

#### \$ ./build\_uboot.sh

| 🔚 192.168.0.21 - Secure                                                                                                    | eCRT                                                                                                    |                                                                                                    | -                                                                                                    |                                                                                                    |     |
|----------------------------------------------------------------------------------------------------|----------------------------------------------------------------------------------------------------|----------------------------------------------------------------------------------------------------|----------------------------------------------------------------------------------------------------|----------------------------------------------------------------------------------------------------|-----|
| File Edit View O                                                                                                    | ptions Transfer                                                                                                    | Script Tools Window                                                                                                    | v Help                                                                                                    |                                                                                                    |     |
| 🔊 🖏 🖨 🖏 F                                                                                                    | nter host <alt+r></alt+r>                                                                                                    | h 🗈 👫 😼                                                                                                    | 5 🛃 📑 🛣 📍 🛛 📀 🛛                                                                                                    | -A                                                                                                    | =   |
| ❤ 192.168.0.21 ×                                                                                                    | ❤ 192.168.0.21 (1)                                                                                                    | 🖋 serial-com4-115200                                                                                                    | 0 192.168.0.21 (2)                                                                                                    |                                                                                                    | 4 ⊳ |
| yangjing@boardcc<br>lib lib.tar.bz<br>yangjing@boardcc<br>yangjing@boardcc<br>yangjing@boardcc<br>api<br>arch<br>board<br>build_uboot.sh<br>Creanspec.mk<br>cmd<br>common<br>config.mk<br>configs<br>disk | on:~/opt/imx8<br>2 linux-4.14<br>on:~/opt/imx8s<br>on:~/opt/imx8s<br>doc<br>drivers<br>dts<br>env<br>examples<br>fs<br>imx-mkimage<br>include<br>Koufild<br>Kconfig | <pre>n-mini/linux\$ ls<br/>.98 rootfs u-bo<br/>n-mini/linux\$<br/>m-mini/linux\$ cd<br/>n-mini/linux\$ cd<br/>n-mini/linux/u-bo<br/>lib<br/>Licenses<br/>MAINTAINERS<br/>Makefile<br/>Makefile_bak<br/>net<br/>post<br/>README<br/>scripts<br/>snapshot.commit</pre> | ot-2018.03 u-boot-2<br>u-boot-2018.03/<br>ot-2018.03\$ Is<br>spl<br>SPL.1og<br>System.map<br>test<br>tools<br>u-boot.cfg<br>u-boot.cfg.configs<br>u-boot.dt | u-boot-dtb.bin<br>u-boot-dtb.img<br>u-boot.elf<br>u-boot.elf<br>u-boot.img<br>u-boot.img<br>u-boot.lds<br>u-boot.sym |     |
| Ready                                                                                                    | on.~/ opt/ 1000                                                                                                    | ssh2: AFS-256-CTR                                                                                                    | 16 75 16 Rows 89 Cols                                                                                                    | VT100                                                                                                    |     |

After compiling, imx-boot-imx8mmevk-sd.bin-flash\_evk are generated in the current directory.

# 3.2 Compile Kernel

Step 1, unzip the source.

Copy Source\linux-4.14.98.tar.bz2 to ubuntu system and unzip it.

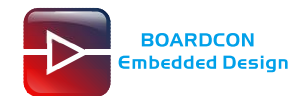

### \$ tar xvf linux-4.14.98.tar.bz2

| 🕞 192.168.0.21 - SecureCRT                                                                                                    | the later back has been all                                                                                                    |                  |
|----------------------------------------------------------------------------------------------------|----------------------------------------------------------------------------------------------------|------------------|
| File Edit View Options Transfer S                                                                                                    | Script Tools Window Help                                                                                                    |                  |
| 🖏 況 🎧 🎲 🔏 Enter host <alt+r></alt+r>                                                                                                    | 🗈 🖺 🗛   🔁 😼 🎒   🖀 💥 🌹   🞯   🗷                                                                                                    | Ŧ                |
| ✓ 192.168.0.21 × ✓ 192.168.0.21 (1)                                                                                                    | 🛩 serial-com4-115200   📵 192.168.0.21 (2)                                                                                                   | 4 ⊳              |
| yangjing@boardcon:~/opt/imx8m-<br>2<br>yangjing@boardcon: <u>/opt/imx8m</u><br>lib lib.tar.bz2 linux-4.14.9<br>yangjing@boardcon:~/opt/imx8m- | -mini/linux\$ mv u-boot-2018.03.tar.bz2 linu<br>-mini/linux\$ ls<br>98 <mark>linux-4.14.98.tar.bz2</mark> rootfs u-boot-20<br>-mini/linux\$ | x-4.14.98.tar.bz |
| Ready                                                                                                    | ssh2: AES-256-CTR 5, 43 5 Rows, 89 Cols VT100                                                                                               | CAP NUM a        |
| 🔚 192.168.0.21 - SecureCRT                                                                                                    | 1.04.02                                                                                                    |                  |

| File Edit View                           | Options Transfer                    | Script Tools Windo                                                  | w нер              |               |                     |   |
|------------------------------------------|-------------------------------------|---------------------------------------------------------------------|--------------------|---------------|---------------------|---|
| 19 19 19 19 19 19 19 19 19 19 19 19 19 1 | Enter host <alt+r></alt+r>          | E 🛍 👫 🔤                                                             | ¦ 5a ⊿   87 %      | 📍 🕜 🔄         |                     | Ŧ |
| ✓ 192.168.0.21                           | ×                                   | 🖋 serial-com4-115200                                                | 📵 192.168.0.21 (2) |               | 4                   | Þ |
| yangjing@boar<br>2                       | dcon:~/opt/imx8r                    | n-mini/linux\$ mv                                                   | u-boot-2018.03     | 3.tar.bz2 lin | ux-4.14.98.tar.bz . | • |
| yangjing@boar<br>lib lib.tar.            | dcon:~/opt/imx8r<br>bz2 linux-4.14. | n-mini/linux\$ ls<br>. <b>98 linux-4.14.</b> 9<br>n-mini/linux\$tar | 8.tar.bz2 roc      | otfs u-boot-2 | 2018.03             |   |
| Ready                                    |                                     | ssh2: AES-256-CTR                                                   | 5. 73 5 Rows       | 89 Cols VT100 | CAP NUM             |   |

### Step 2, compile

\$ cd linux-4.14.98/

### \$ ./build\_kernel.sh

| 🔚 192.168.0.21 - SecureCRT                                   |                                                                                    | x     |
|--------------------------------------------------------------|------------------------------------------------------------------------------------|-------|
| File Edit View Options Transfer Script Tools                 | s Window Help                                                                      |       |
| 🖏 況 🎧 🆏 Kater host < Alt+R>                                  | L 🗚   👍 🗟   🚰 💥 📍   🞯   🗷                                                          | ÷     |
| ▼ 192.168.0.21 × ✓ 192.168.0.21 (1)   ✓ serial-com           | n4-115200 🛛 192.168.0.21 (2)                                                       | ۹ ۵   |
| yangjing@boardcon:~/opt/imx8m-mini/lin                       | nux\$ cd linux-4.14.98/<br>nux/linux-4.14.98% IS                                   | *     |
| arch crypto<br>block Documentatio                            | Kbuild modules.order System.map<br>Module.symvers tools                            |       |
| build kernel noconfig.sh drivers<br>build kernel sh          | kernel net usr<br>lib README virt                                                  |       |
| built-in.0 fs                                                | MAINTAINERS samples vmlinux                                                        |       |
| COPYING init                                                 | mm security                                                                        |       |
| CREDITS <b>ipc</b><br>yangjing@boardcon:~/opt/imx8m-mini/lin | modules.builtin <b>sound</b><br>nux/linux-4.14.98 <mark>8</mark> ./build_kernel.sh | ~     |
| Ready ssh2: AES                                              | S-256-CTR 11, 75 11 Rows, 89 Cols VT100 CAP N                                      | JUM 🔡 |

After compiling, Image and fsl-imx8mm-evk.dtb are generated in the directory

linux-4.14.98\arch\arm64\boot

| i ▶ linux ▶ linux-4.14.98 ▶ arch ▶ arm64 ▶ b        | oot 🕨 👻 🍫 Search boot                     | م                                                |
|-----------------------------------------------------|-------------------------------------------|--------------------------------------------------|
|                                                     |                                           |                                                  |
| dts<br>File folder                                  | .gitignore<br>GITIGNORE File<br>15 bytes  | Image.cmd<br>Windows Command Script<br>142 bytes |
| Image.gz.cmd<br>Windows Command Script<br>147 bytes | fsl-imx8mm-evk.dtb<br>DTB File<br>41.4 KB | Image<br>File<br>22.2 MB                         |
| Image.gz<br>好压 GZ 压缩文件<br>8.32 MB                   | install.sh<br>SH File<br>1.52 KB          | Makefile<br>File<br>1.13 KB                      |

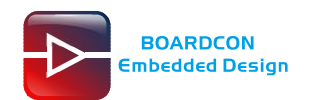

## 3.3 Compile rootfs

The root file system not need to compile, only compression or decompression. If want to add files to the rootfs file system, just copy *Source\rootfs.tar.bz2* to ubuntu system and unzip it:

\$ mkdir rootfs

\$ cd rootfs (Copy Source\rootfs.tar.bz2 to currently directory)

\$tar xvf rootfs.tar.bz2

| 🕞 192.168.0.21 - SecureCRT                                                                                                    |         |
|----------------------------------------------------------------------------------------------------|---------|
| File Edit View Options Transfer Script Tools Window Help                                                                                                    |         |
| 🏭 況 💭 🏭 🗶 Enter host < Alt+R>                                                                                                    | Ŧ       |
| ✓ 192.168.0.21 × ✓ 192.168.0.21 (1) ✓ serial-com4-115200 0 192.168.0.21 (2)                                                                                                    | 4 Þ     |
| <pre>bak lib lib.tar.bz2 linux-4.14.98 u-boot 2018.02<br/>yangjing@boardcon:~/opt/imx8m-mini/linux\$ mkdir rootfs<br/>yangjing@boardcon:~/opt/imx8m-mini/linux\$ cd rootfs/</pre> | *       |
| yangjingeboardeen:~/opt/imx8m-mini/linux/rootfss is<br>rootfs.tar.bz2<br>yangjingeboardeon:~/opt/imx8m-mini/linux/rootfs\$ tar xvf rootfs.tar.bz2                                 | -       |
| Ready ssh2: AES-256-CTR 6, 73 6 Rows, 89 Cols VT100                                                                                                    | CAP NUM |

\$ rm rootfs.tar.bz2

(delete the old file system)

\$ tar cvfj rootfs.tar.bz2 \*

(delete the old life system)

("\*" means all of the current directory files)

| 🕞 192.168.0.21 - SecureCRT                                                             |         |
|----------------------------------------------------------------------------------------|---------|
| File Edit View Options Transfer Script Tools Window Help                               |         |
| 🏭 況 💭 🎣 🔏 Enter host < Alt+R>                                                          | ÷       |
| ✓ 192.168.0.21 × ✓ 192.168.0.21 (1) ✓ serial-com4-115200 0 192.168.0.21 (2)            | 4 Þ     |
| <pre>./etc/terminfo/v/vt100 ./angiing@boardcon:~/opt/imy8m_mini/linux/rootfs% ls</pre> |         |
| bin dev home media opt<br>host star.bz2 sbin tmp usr                                   |         |
| yangjing@boardcon:~/opt/imx8m-mini/linux/rootfs% rm rootfs.tar.bz2                     |         |
| yangjing@boardcon:~/opt/imx8m-mini/linux/rootfss tar cvfj rootfs.tar.bz2 *             | •       |
| Ready ssh2: AES-256-CTR 6, 75 6 Rows, 89 Cols VT100                                    | CAP NUM |

# **4 Install Serial Terminal Tool**

The serial terminal SecureCRT is used for debugging. It can be used directly after decompression.

Open SecureCRT.exe after copy to PC (path: *tools\windows\SecureCRT.exe*), then click the icon **Quick Connect** to config.

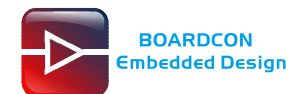

| not connect    | ed - SecureCRT                       | 23 |
|----------------|--------------------------------------|----|
| File Edit Vie  | w Options Transfer Script Tools Help |    |
| 5 <b>5</b> 6 8 | ]X] 🖻 🖻 🔍 🔓 👺 🎒 🖆 💥 🕇 🂡 📟            |    |
|                |                                      | X  |
|                |                                      | 1  |
|                |                                      |    |
|                |                                      |    |
|                |                                      | -  |
|                |                                      | 1  |
| Ready          | 1 1 11 Rows 76 Cols VT100            | -  |
| Includy        | 2, 1 111000, 70 000 1100             |    |
| Quick Connec   | t 💌 💌                                |    |
| Proto and i    | CCUD                                 |    |
|                | SSH2                                 |    |
| Hostname:      | SSH1<br>Telnet                       |    |
| Port           | Telnet/SSL rewall None -             |    |
| Username:      | Serial IATI                          |    |
| -Authentica    | tion                                 |    |
| ✓Passwor       | d Properties                         |    |
| ✓PublicK       | ey d Interestive                     |    |
| ✓ GSSAPI       |                                      |    |
|                |                                      |    |
| Show quic      | k connect on star 🔽 Save session     |    |
|                | 🔲 Open in a tab                      |    |
|                | Connect Cancel                       |    |
|                |                                      |    |

Set the parameters as follow: **Protocol**: Serial **Port**: To be specified by user PC **Baud rate**: 115200 Please check XON/XOFF but not RTS/CTS

Check Save session

| BOARDCON<br>Embedded Design                                                                                                    | Customize                                                                                                    | e the embedded system based on Your Idea |
|----------------------------------------------------------------------------------------------------|----------------------------------------------------------------------------------------------------|------------------------------------------|
| Session Options - ses<br>Category:<br>Connection<br>Logon Actions<br>Serial<br>Terminal<br>Emulation<br>Modes<br>Emacs<br>Mapped Keys<br>Advanced<br>ANSI Color<br>Window<br>Log File<br>Printing<br>X/Y/Zmodem | Customize<br>cial-com5<br>Serial Options<br>Port:<br>Baud rate:<br>Data bits:<br>Parity:<br>Stop bits:<br>Serial break length: 1000 © mi | e the embedded system based on Your Idea |
|                                                                                                    |                                                                                                    | OK Cancel                                |

After all, click **connect** 

Illusion1: If open more than one serial terminal tools, and they use the same serial port, there will be reported **the port is busy**.

Solution: Turn off the serial tool that unnecessary.

# 5. Burning Guide

## 5.1 Install Driver

Install CP2102 driver.

Plug the USB-to-UART cable CP2102 to the PC, unzip CP2102WIN7.rar on Windows, then click preInstaller.exe to install

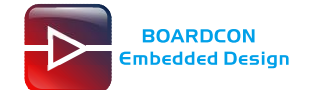

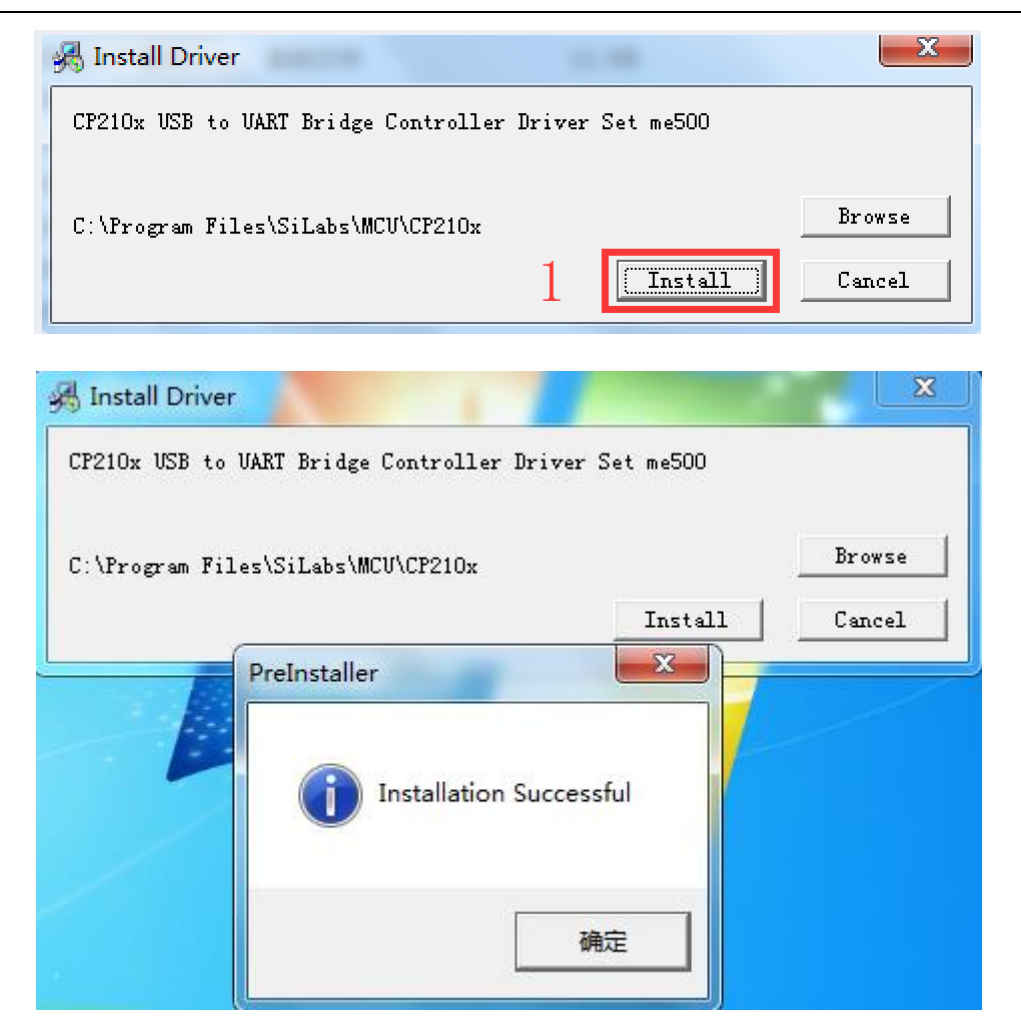

Now the device will be listed under **Device Manager -> PORTS** with unique serial port assigned

CP210x USB to UART Bridge Controller (COM5)

## 5.2 Burn image to eMMC via USB

| SW4<br>Boot Mode | 1   | 2   | - ON |
|------------------|-----|-----|------|
| Download         | OFF | OFF |      |
| eMMC Boot        | ON  | ON  |      |

Step 1, Set switch to download mode (SW4: OFF OFF).

Default set eMMC as normal start mode.

Step 2, Copy images to Windows PC. Open Command Prompt.

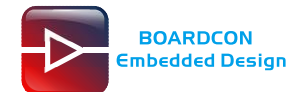

- 🗆 🗙

| images                                                  | ~ ē | 搜索"images"     | Q             |
|---------------------------------------------------------|-----|----------------|---------------|
| <b>^</b> 名称 ^                                           | 修改  | 收日期            | 类型            |
| 冠 Command Prompt                                        | 20  | 17/3/3 11:22   | 快捷方式          |
| fsl-image-mfgtool-initramfs-imx_mfgtools.cpio.gz.u-boot | 20  | 19/4/16 15:09  | U-BOOT 文件     |
| 📋 fsl-imx8mm-evk.dtb                                    | 20  | 19/11/7 18:12  | DTB 文件        |
| 🗋 Image                                                 | 20  | 19/11/7 18:12  | 文件            |
| 📄 imx8mm_emmc_all.uuu                                   | 20  | 19/11/19 18:20 | UUU 文件        |
| imx8mm_emmc_all_qt5.uuu                                 | 20  | 19/11/19 18:21 | UUU 文件        |
| 🗋 imx8mm_emmc_kernel.uuu                                | 20  | 19/9/19 11:26  | UUU 文件        |
| 📄 imx-boot-imx8mmevk-sd.bin-flash_evk                   | 20  | 19/9/27 16:48  | BIN-FLASH_EVK |
| rootfs.tar.bz2                                          | 20  | 19/4/16 15:09  | WinRAR 压缩文件   |
| rootfs-qt5.tar.bz2                                      | 20  | 19/9/11 10:46  | WinRAR 压缩文件   |
|                                                         | 20  | 19/1/2 13:23   | 文件            |
| 🔲 uuu.exe                                               | 20  | 19/1/2 13:23   | 应用程序          |
| uuu.inputlog                                            | 20  | 19/9/4 11:35   | INPUTLOG 文件   |
| uuu.rar                                                 | 20  | 19/9/20 11:58  | WinRAR 压缩文件   |

122 12

#### 🕶 Connand Pronpt

Microsoft Windows XP [版本 5.1.2600] (C) 版权所有 1985-2001 Microsoft Corp.

H∶\V1.0\images>\_

Step 3, Connect development board to PC with USB OTG cable and serial cable, then power on(5V).

Step 4, Execute follow command in Command Prompt start to download:

uuu imx8mm\_emmc\_all.uuu (download uboot, kernel, rootfs.tar.bz2)

or

uuu imx8mm\_emmc\_all\_qt5.uuu (download uboot, kernel, rootfs-qt5.tar.bz2)

or

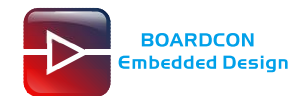

uuu imx8mm\_emmc\_kernel.uuu (download uboot and kernel)

#### Note

The uuu only can be used in windows 10. Please download the images in windows 10 system.

| Command Prompt                                                                  | 0000    | × |
|---------------------------------------------------------------------------------|---------|---|
| Microsoft Windows [版本 10.0.18362.418]<br>(c) 2019 Microsoft Corporation。保留所有权利。 |         |   |
| C:\Users\dah1w\Desktop\images <mark>uuu imx8mm_emmc_a11.uuu</mark>              |         |   |
|                                                                                 |         |   |
|                                                                                 |         |   |
| Command Prompt - uuu imx8mm_emmc_all.uuu                                        | <u></u> | × |

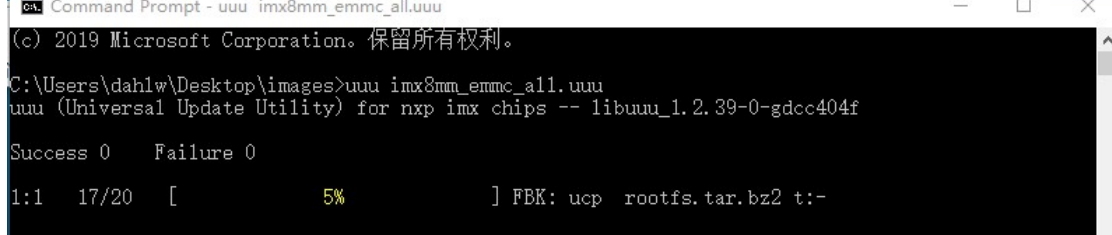

The SecureCRT will output the download messages.

| ♥ 192.168.0.21   ♥ 192.168.0.21 (1)   ♥ serial-com4-115200   ♥ 192.168.0.21 (2)   ♥ serial-com3-115200 ×                                                                                                    | ₫ ▷ | IP |
|----------------------------------------------------------------------------------------------------|-----|----|
| <pre>run shell cmd: mmc=`cat /tmp/mmcdev`; PARTSTR=\$'10M,500M,0c\n600M,,83\n'; echo "\$PARTSTR"   sfdisk<br/>-force /dev/mmcblk\${mmc}<br/>[ 7.325211] mmcblk2: p1 p2</pre>                                                                                                    |     | ┞  |
| Partition #1 contains a vfat signature.<br>Partition #2 contains a ext3 signature.<br>[ 8.596517] mmchl2: nl n2                                                                                                    |     |    |
| <pre>run shell cmd: mmc=`cat /tmp/mmcdev`; dd if=/dev/zero of=/dev/mmcblk\${mmc} bs=1k seek=4096 count=1 1+0 records in 1+0 records out</pre>                                                                                                    |     |    |
| 1024 bytes (1.0 kB, 1.0 кiB) copied, 0.000615875 s, 1.7 MB/s<br>run shell cmd: sync                                                                                                    |     |    |
| <pre>run shell cmd: mmc=`cat /tmp/mmcdev`; while [ ! -e /dev/mmcblk\${mmc}p1 ]; do sleep 1; done<br/>run shell cmd: mmc=`cat /tmp/mmcdev`; mkfs.vfat /dev/mmcblk\${mmc}p1<br/>pup chall cmd: mmc=`cat /tmp/mmcdev`; mkfs.vfat /dev/mmcblk\${mmc}p1</pre>                                                                                   |     |    |
| run shell cmd: mmc='cat /tmp/mmcdev'; mcdi -p/mmc/rat /dev/mmcblk\${mmc}p1 /mnt/fat<br>wOpen:/mnt/fat                                                                                                    |     |    |
| WOpen:/mnt/fat/Image<br> WOpen:/mnt/fat<br> WOpen:/mnt/fat/fsl-imx8mm-evk.dtb                                                                                                    |     |    |
| run shell cmd: umount /mnt/fat<br>run shell cmd: mmc=`cat /tmp/mmcdev`; mkfs.ext3 -F -E nodiscard /dev/mmcblk\${mmc}p2                                                                                                    |     |    |
| [ 15.035566] random: crng init done<br>run shell cmd: mkdir -p /mnt/ext3                                                                                                    |     |    |
| <pre>run shell cmd: mmc=`cat /tmp/mmcdev`; mount /dev/mmcblk\${mmc}p2 /mnt/ext3 [ 17.090004] ExT4-fs (mmcblk2p2): mounting ext3 file system using the ext4 subsystem [ 17.101211] ExT4-fs (mmcblk2p2): mounted filesystem with ordered data mode. opts: (null) run shell cmd: export EXTRACT UNSAFE SYMLINKS=1; tar -ix -C /mnt/ext3</pre> |     |    |
| w0pen:-                                                                                                    | •   |    |
|                                                                                                    |     |    |

#### Download completed.

| 🛤 选择Command Prompt                                                                                                    |                                               |  | $\times$ |
|----------------------------------------------------------------------------------------------------|-----------------------------------------------|--|----------|
| 2:\Users\dahlw\Desktop\images><br>2:\Users\dahlw\Desktop\images><br>2:\Users\dahlw\Desktop\images>uuu imx8mm_er<br>nuu (Universal Update Utility) for nxp imx<br>Success 1 Failure 0 | mmc_all.uuu<br>chips libuuu_1.2.39-0-gdcc404f |  |          |
| l:1 20/20 [Done                                                                                                    | ] FBK: DONE                                   |  |          |
| :\Users\dahlw\Desktop\images>                                                                                                    |                                               |  | ~        |

After finish, set SW4 to ON ON, then repower the board to startup.

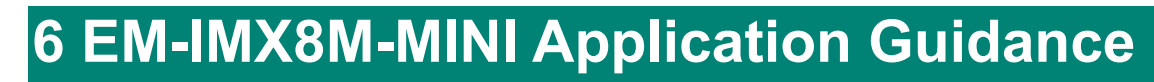

# 6.1 Serial Terminal

BOARDCON Embedded Design

Connect the board J12 and PC with USB Serial cable, then power on, the terminal will output startup information.

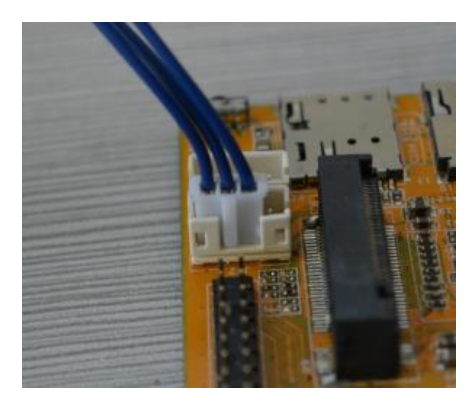

| Session Options - serial-co                                                                                                    | m3                                                         |                                                                                                    | ×      |
|----------------------------------------------------------------------------------------------------|------------------------------------------------------------|----------------------------------------------------------------------------------------------------|--------|
| Category:                                                                                                    | Serial Ontio                                               | ne                                                                                                    |        |
| Connection Connection | Port:<br>Baud rate:<br>Data bits:<br>Parity:<br>Stop bits: | COM3       ▼         115200       ▼         0 DIR/DSR         ■ RTS/CTS         8       ▼         None       ▼         1       ▼ |        |
| ANSI Color<br>Window<br>Log File<br>Printing<br>X/Y/Zmodem                                                                                                    | <u>S</u> erial break l                                     | length: 100 👘 milliseconds                                                                                                    |        |
|                                                                                                    |                                                            | OK                                                                                                    | Cancel |

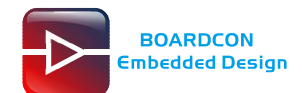

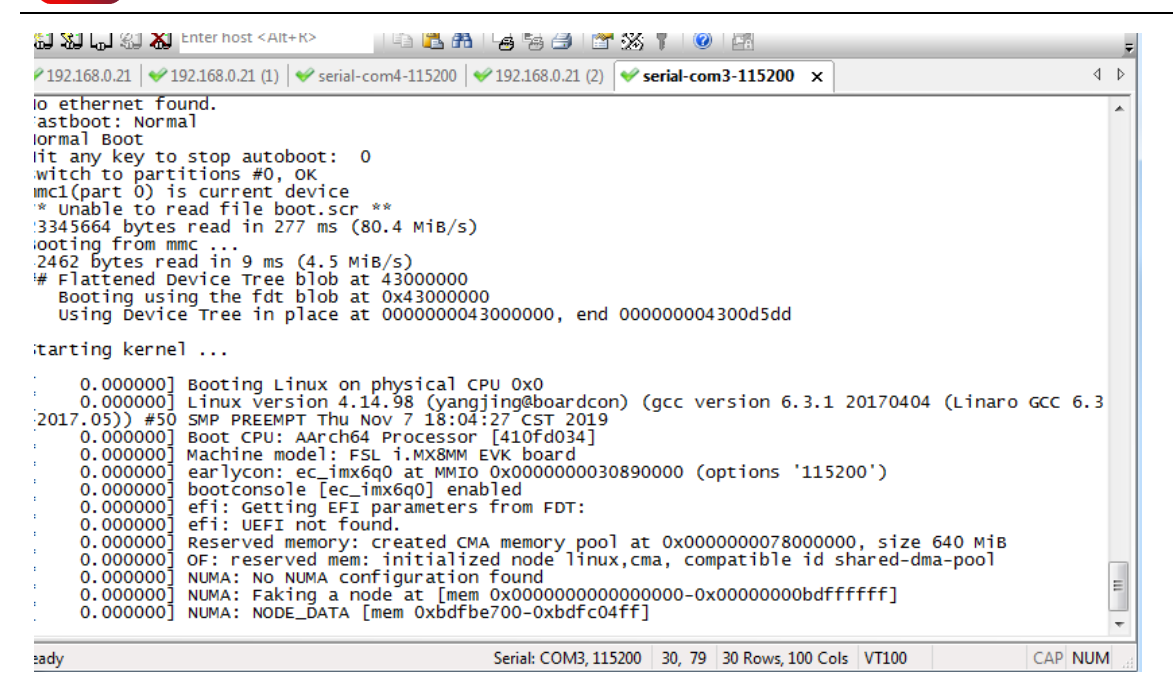

#### Input "root" to login the system.

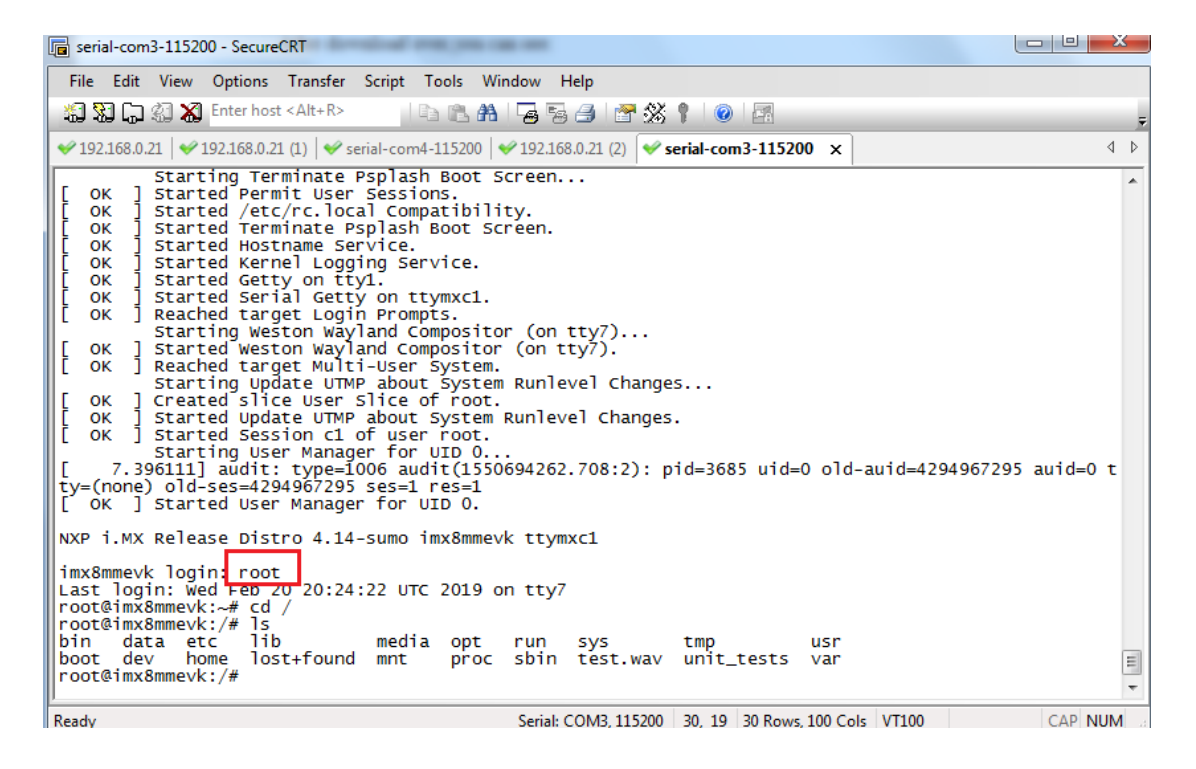

### 6.2 MIPI LCD and Touch

Connect MIPI LCD to the board and power on, the QT UI will be displayed.

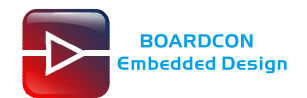

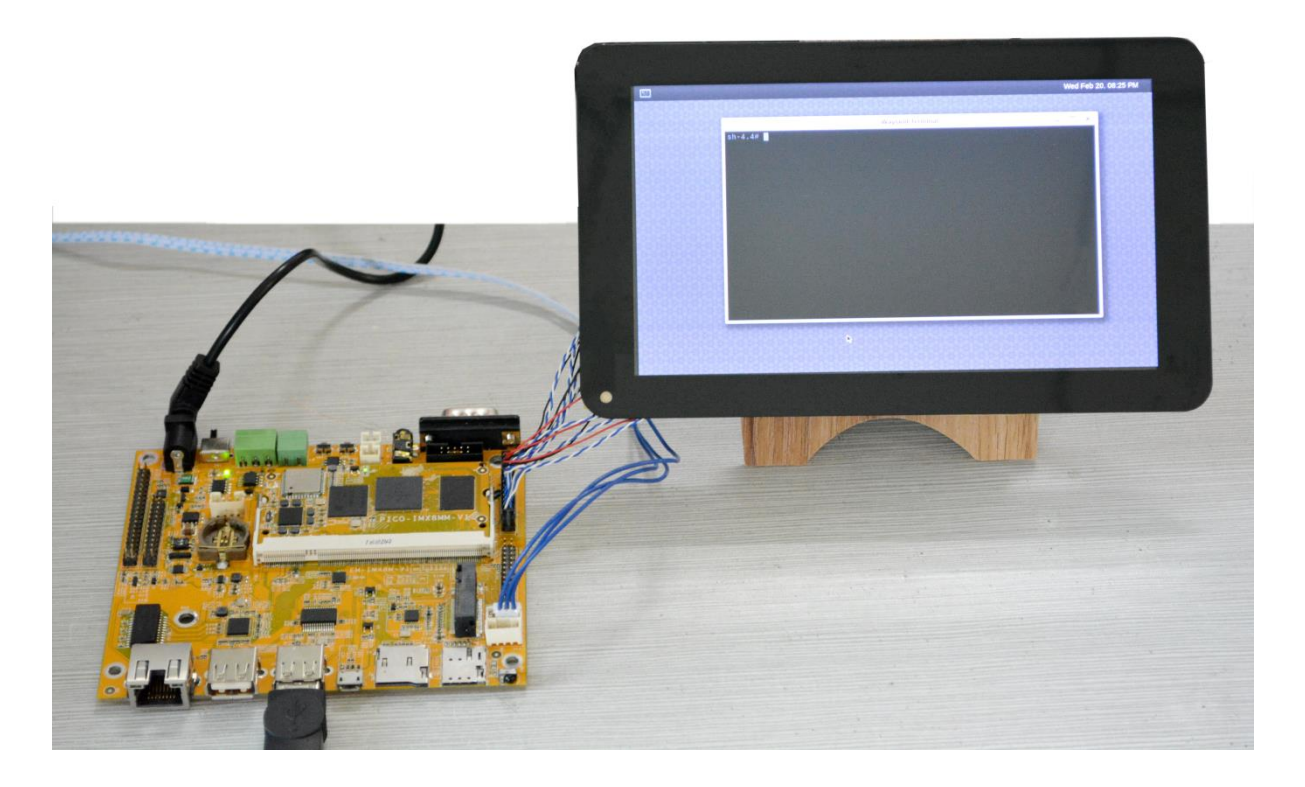

# 6.3 SD Card

Execute the follow command to mount the SD card and list directory contents of files and directories.

# mkdir /mnt/sd

# mount /dev/mmcblk1p1 /mnt/sd

# Is /mnt/sd

| 🖬 serial-com5 - SecureCRT                                                                                                    |                |
|----------------------------------------------------------------------------------------------------|----------------|
| <u>File Edit View Options Transfer Script Tools W</u> indow <u>H</u> elp                                                                                                    |                |
| 🏭 況 🎧 🏭 Kater host (Alt+R) 🛛 🗈 隆 👬 🖓 😼 🎒 🌁 💥 🌹 🛛 🎯 🗖                                                                                                    | Ŧ              |
| <pre>v serial-com5 x</pre>                                                                                                    | 4 Þ            |
| root@imx8mmevk:/# [ 181.458291] random: crng init done<br>[ 181.461703] random: 7 urandom warning(s) missed due to rat<br>limiting<br>[ 345.049942] audit: type=1006 audit(1550694601.180:3): pid=<br>740 uid=0 old-auid=4294967295 auid=0 tty=(none) old-ses=42949<br>7295 ses=2 res=1 | :e<br>=3<br>96 |
| root@imx8mmevk:/#<br>root@imx8mmevk:/#<br>root@imx8mmevk:/# mkdir /mnt/sd<br>root@imx8mmevk:/# mount /dev/mmcblk1p1 /mnt/sd<br>root@imx8mmevk:/# ls /mnt/sd<br>EmbedSky.ini imx6q-sabresd.dtb rootfs.img sd u-boot.imx<br>Image<br>root@imx8mmevk:/#                                    | z              |
|                                                                                                    | >              |
| Ready         Serial: COM5, 115200         15, 19         15 Rows, 62         VT100         CAF                                                                                                    | NUM            |

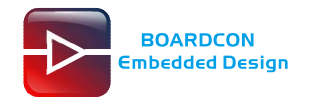

### 6.4 USB Host

Insert USB device (e.g. U-disk) to USB Host, execute follow command to mount the U-disk.

#### # mkdir /mnt/usb

# mount /dev/sda1 /mnt/usb

#### # ls /mnt/usb

| 🕞 serial-com5 - SecureCRT                                                                                                    |                              |
|----------------------------------------------------------------------------------------------------|------------------------------|
| <u>F</u> ile <u>E</u> dit <u>V</u> iew <u>O</u> ptions <u>T</u> ransfer <u>S</u> cript Too <u>l</u> s <u>W</u> indow <u>H</u> elp                                                                                             |                              |
| 🏭 疑 🎧 🖏 Enter host <alt+r></alt+r>                                                                                                    | 🔞 🖪 🚽                        |
| ✓ serial-com5 X                                                                                                    | 4 Þ                          |
| <pre>root@imx&amp;mmevk:/# root@imx&amp;mmevk:/# root@imx&amp;mmevk:/# root@imx&amp;mmevk:/# mkdir /mnt/usb root@imx&amp;mmevk:/# mount /dev/sdal /mnt/usb root@imx&amp;mmevk:/# ls /mnt/usb A18-GPI0??.txt Android pdf</pre> | LOST.DIR<br>Power option SCH |
| IDEA3399 V2.DSN                                                                                                    | System Volume In             |
| IDEA3399 V2.pcb<br>IDEA3399 V2SCH.pdf<br>Idea13399 Android7.1 Industry Usermanual.pdf<br>root@imx8mmevk:/# ■                                                                                                    | com-3<br>gpio-test<br>test1  |
| · · · · · · · · · · · · · · · · · · ·                                                                                                    | <b>v</b>                     |
|                                                                                                    | >                            |
| Ready Serial: COM5, 115200 15, 19 15 Rows, 62 Co                                                                                                    | Is VT100 CAP NUM             |

The USB Host also can be used to connect mouse or keyboard.

### 6.5 RTC

# date -s "2019-11-20 15:20:00" (set the system time)

### # hwclock <u>-w</u>

# hwclock

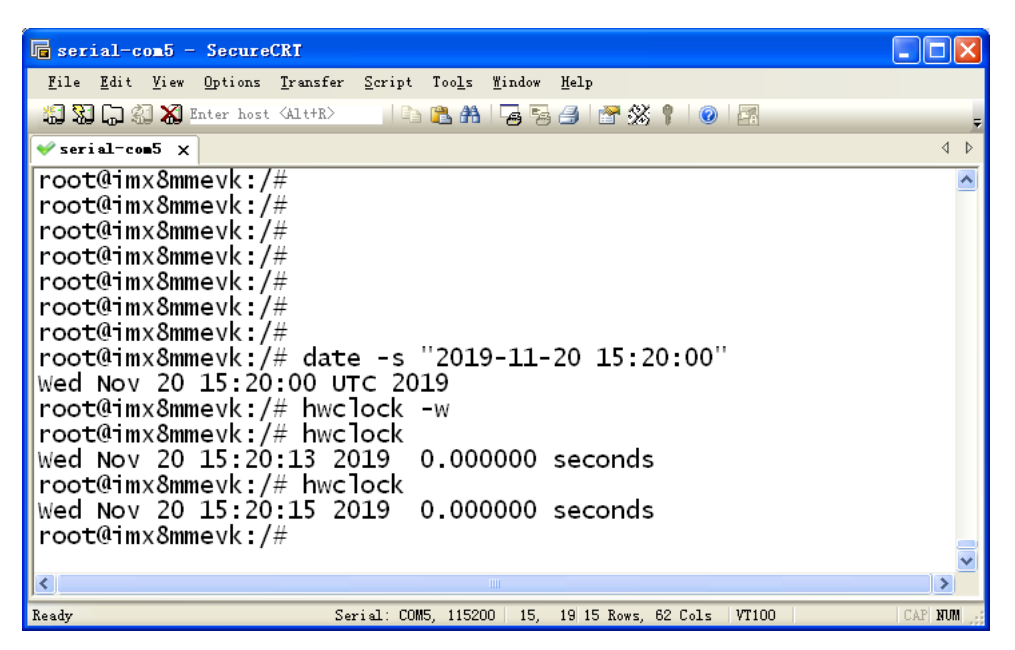

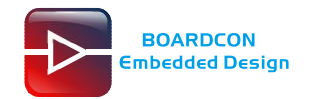

## 6.6 Audio Player

Put .wav files to the SD card/U-disk and power on. Execute follow command to test audio.

### # aplay test.wav

| 🕞 serial-com5 - SecureCRT                                                                                                    |         |
|----------------------------------------------------------------------------------------------------|---------|
| <u>F</u> ile <u>E</u> dit <u>V</u> iew <u>O</u> ptions <u>T</u> ransfer <u>S</u> cript Too <u>l</u> s <u>W</u> indow <u>H</u> elp |         |
| 🏭 況 🎧 🖏 Enter host (Alt+R) 🛛 🗈 隆 👫 🖓 😼 🚑 🛯 😭 💥 🎙 🛛 🞯                                                                              | 5       |
| <pre>✓ serial-com5 X</pre>                                                                                                    | 4 ⊳     |
| root@imx8mmevk:/mnt/usb# ls<br>A18-GPI0??.txt IDEA3399 V2SCH.pdf<br>com-3                                                         | ^       |
| Android Ideal3399 Android7.1 Industry Usermanual gpio-test                                                                        | .pdf    |
| GO-home.mp3 LOST.DIR<br>test.wav                                                                                                  |         |
| IDEA3399 V2.DSN Power option SCH.pdf<br>test1                                                                                     |         |
| IDEA3399 V2.pcb System Volume Information                                                                                         |         |
| [1932.144470] wm8960->bclk=1411200                                                                                                |         |
| Playing WAVE 'test.wav' : Signed 16 bit Little Endian, Ra<br>100 Hz Stereo                                                        | te 44   |
| root@imx8mmevk:/mnt/usb#                                                                                                    | _       |
|                                                                                                    | ×       |
| Ready Serial: COM5, 115200 15, 26 15 Rows, 62 Cols VT100                                                                          | CAP NUM |

Speakers (J6, J7) and headphone(J8) output audio sync.

# 6.7 Recording

Insert the headphone(J8) and execute follow command to record.

| # arecord -I                                    | ( list sound card) |
|-------------------------------------------------|--------------------|
| # arecord -f S16_LE -D plughw:0,0 -c 2 test.wav | (record)           |
| # aplay test.wav                                | (play)             |

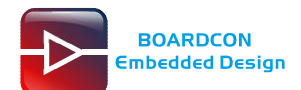

| serial-com5 - SecureCRT                                                |     |
|------------------------------------------------------------------------|-----|
| File Edit View Options Transfer Script Tools Window Help               |     |
| 🖏 況 🖓 🖓 Enter host (Alt+R) 🔰 🗈 隆 👫 🖓 🧝 😼 📑 🚰 🚿 🕴 🞯 📰                   | Ŧ   |
| ✓serial-com5 ×                                                         | 4 ⊳ |
| root@imx8mmevk:/#<br>root@imx8mmevk:/# arecord -1                      | ^   |
| **** List of CAPT <mark>URE Hardware</mark> Devices ****               |     |
| card 0: wm8960audio [wm8960-audio], device 0: HiFi wm8960-hiT<br>-0 [] | 1   |
| Subdevices: 1/1                                                        |     |
| Subdevice #0: subdevice #0                                             |     |
| root@imx8mmevk:/# arecord -f SI6_LE -D plughw:0,0 -c 2 test.w          | а   |
| *<br>Recording WAVE 'test.wav' : Signe[ 2759.363220] wm8960->bclk=     | 2   |
| 56000<br>d 16 bit Little Endion Date 8000 Up Stones                    |     |
| a io bit little Englan, Rate 8000 Hz, Stereo                           |     |
| root@imx8mmevk:/# aplav test.wav                                       |     |
| [ 2786.665666] alloc_contig_range: [780f0, 78100) PFNs busy            |     |
| Plaving WAVE 'test.way' : Signed 16 bit Little Endian. Rate 8          | 0   |
| 00 Hz, Stereo                                                          |     |
| root@imx8mmevk:/# aplay test.wav                                       | ~   |
| <                                                                      | >   |
| eady Serial: COM5, 115200   19, 19 19 Rows, 62 Cols   VT100   CAP      | NUM |

### 6.8 Ethernet

Plug in an Ethernet cable (RJ45). Auto obtain IP.

# ping 192.168.1.1

# ping www.boardcon.com

```
🖬 serial-com5 - SecureCRT
                                                                                                                                                                      <u>F</u>ile <u>E</u>dit <u>V</u>iew <u>Options</u> <u>Transfer</u> <u>Script</u> Too<u>ls</u> <u>W</u>indow <u>H</u>elp
 🏭 況 🎧 🏭 🔏 Enter host <Alt+R>
                                                       ] | 🗅 🛍 🗛 | 😼 🧏 🥭 | 🚰 💥 🕴 | 🞯 | 🚍
 √serial-com5 x
                                                                                                                                                                              4 Þ
                                                                                                                                                                                 ^
 root@imx8mmevk:/#
 root@imx8mmevk:/#
 root@imx8mmevk:/# ifconfig
                       Mmevk:/# ifconfig
Link encap:Ethernet HWaddr 72:af:32:4b:dc:c1
inet addr:192.168.1.101 Bcast:192.168.1.255 Mask:255.255.255.0
inet6 addr: fe80::70af:32ff:fe4b:dcc1/64 Scope:Link
UP BROADCAST RUNNING MULTICAST DYNAMIC MTU:1500 Metric:1
RX packets:3278 errors:0 dropped:0 overruns:0 frame:0
TX packets:5165 errors:0 dropped:0 overruns:0 carrier:0
collisions:0 txqueuelen:1000
RX bytes:479305 (468.0 KiB) TX bytes:465634 (454.7 KiB)
 eth0
                        Link encap:Local Loopback
 Ъ
                        inet addr:127.0.0.1 Mask:255.0.0.0
                        inet6 addr: ::1/128 Scope:Host
UP LOOPBACK RUNNING MTU:65536 Metric:1
RX packets:50 errors:0 dropped:0 overruns:0 frame:0
                        TX packets:50 errors:0 dropped:0 overruns:0 carrier:0
collisions:0 txqueuelen:1000
RX bytes:3884 (3.7 KiB) TX bytes:3884 (3.7 KiB)
 root@imx8mmevk:/#
                                                                                                                                                                            >
 <
                                                                            Serial: COM5, 115200 | 23, 19 23 Rows, 74 Cols | VT100
Ready
                                                                                                                                                                            NUM
```

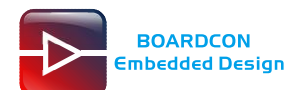

| 🕞 serial-com5 - SecureCRT                                                                                                    |         |
|----------------------------------------------------------------------------------------------------|---------|
| <u>F</u> ile <u>E</u> dit <u>V</u> iew <u>Op</u> tions <u>Transfer S</u> cript Too <u>l</u> s <u>W</u> indow <u>H</u> elp                                                                                                    |         |
| 编 3월 🖓 🖓 Enter host 〈Alt+R〉 🛛 🗈 🏝 👫 🖓 😼 🥞 🚰 💥 🕴 🞯 🖾                                                                                                    | Ŧ       |
| ✓ serial-com5 χ                                                                                                    | 4 Þ     |
| RX packets:3509 errors:0 dropped:0 overruns:0 frame:0<br>TX packets:5250 errors:0 dropped:0 overruns:0 carrier:0<br>collisions:0 txqueuelen:1000<br>RX bytes:503167 (491.3 KiB) TX bytes:484081 (472.7 KiB)                                                                                                    | •       |
| lo Link encap:Local Loopback<br>inet addr:127.0.0.1 Mask:255.0.0.0<br>inet6 addr: ::1/128 Scope:Host<br>UP LOOPBACK RUNNING MTU:65536 Metric:1<br>RX packets:78 errors:0 dropped:0 overruns:0 frame:0<br>TX packets:78 errors:0 dropped:0 overruns:0 carrier:0<br>collisions:0 txqueuelen:1000<br>RX bytes:5972 (5.8 KiB) TX bytes:5972 (5.8 KiB)                                                                                                    |         |
| <pre>root@imx8mmevk:/# ping 192.168.1.1 PING 192.168.1.1 (192.168.1.1) 56(84) bytes of data. 64 bytes from 192.168.1.1: icmp_seq=1 ttl=64 time=1.31 ms 64 bytes from 192.168.1.1: icmp_seq=2 ttl=64 time=2.09 ms 64 bytes from 192.168.1.1: icmp_seq=3 ttl=64 time=2.12 ms 64 bytes from 192.168.1.1: icmp_seq=4 ttl=64 time=1.30 ms 64 bytes from 192.168.1.1: icmp_seq=5 ttl=64 time=2.10 ms 64 bytes from 192.168.1.1: icmp_seq=6 ttl=64 time=1.31 ms</pre> |         |
|                                                                                                    |         |
| Ready Serial: COM5, 115200 23, 1 23 Rows, 74 Cols VT100                                                                                                    | CAP NUM |

Or execute follow command to set static IP.

# ifconfig eth0 192.168.1.189 up
# route add default gw 192.168.1.1 dev eth0

# ping www.boardcon.com

## 6.9 CAN

Connect CAN ports of Board A and Board B with the test line.

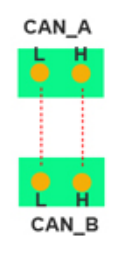

For Board A, execute the follow commands at Serial terminal A to set CAN\_A as Receiver.

| # ip link set can0 up type can bitrate 125000 | (Bringing CAN0 up and specify bitrate) |
|-----------------------------------------------|----------------------------------------|
|                                               |                                        |

# candump can0 (set CAN0 as receive)

For Board B, execute the follow commands at Serial terminal B to set CAN\_B as Transmitter.

# ip link set can0 up type can bitrate 125000 (start CAN0)

# cansend can0 123#DEADBEEF (CAN0 send characters 0xDE 0xAD 0xBE 0xEF)

The Transmitter and receiver can be converted by execute the command

| # candump can0              | (Receiver)    |
|-----------------------------|---------------|
| or                          |               |
| # cansend can0 123#DEADBEEF | (Transmitter) |

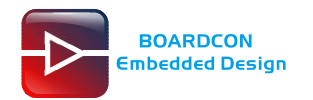

### 6.10 RS485

Connect the RS485 ports of Board A and B with the test line.

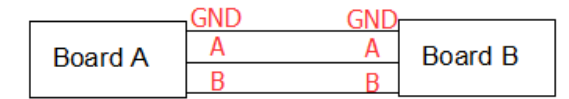

For Board A, execute the follow commands at Serial terminal A to set RS485 as Receiver.

# rz (send "com" file)

| 🖬 serial-com5 - SecureCRT                                                                                                    |
|----------------------------------------------------------------------------------------------------|
| File Edit View Options Transfer Script Tools Window Help                                                                               |
| 🏭 🔀 🗔 🅼 🛣 Enter host 〈Alt+R〉 🛛 🗈 🏝 👫 🛛 🙀 🚰 🚰 😤 🕴 🐨                                                                                     |
| ✓ seriel-cen5 X                                                                                                    |
| root@imvSmmevk /# echo 3 Select Files to Send using Zmodem ?X/hrightness                                                               |
| root@imx8mmevk://# echo 0 ##### / @ # @ #####                                                                                          |
| root@imx8mmevk:/# echo 4                                                                                                    |
| root@imx8mmevk:/# echo 0 🗁 360js Files 🗁 🖓 🖓 💭 💭 💭 💭 🖓                                                                                 |
| root@imx8mmevk:/# echo 3 BarTender Cripts 2000 2000 2000 2000 2000 2000 2000 20                                                        |
| root@imx8mmevk:/# echo 3 Cantasia Studio Settings 完成的例如 //brightness                                                                   |
| root@imx8mmevk:/# echo 0 Braverites 1 Company //brightness                                                                             |
| root@imx8mmevk:/# echo 7 ButSarang ButSCAN_A686 / Torightness                                                                          |
| root@imx8mmevk:/# echo 0                                                                                                    |
| 「COCTGITMXSmmeVK:/# [ 2565 文件名(1): 文件名(1): 文件名(1): 文件名(1): 256: 257: 1:10: 256: 257: 1:10: 256: 257: 257: 257: 257: 257: 257: 257: 257 |
| = U O I d - au I d = + 29+29/229 S al Files (* *) 「 C A I A S A S A S A S A S A S A S A S A S                                          |
| [0103.079303] dubit: (y dubits of dubits $0.079303$ ) and $1.079503$                                                                   |
|                                                                                                    |
| root@imx8mmevk:/#                                                                                                    |
| root@imx8mmevk:/#                                                                                                    |
| root@imx8mmevk:/#                                                                                                    |
| root@imx8mmevk:/#                                                                                                    |
|                                                                                                    |
| root@imx8mmevk:/#                                                                                                    |
| root@imx8mmevk:/# rz                                                                                                    |
| rz walting to receive.                                                                                                    |
| Starting zmodem transfer. Press ctri+c to cancel.                                                                                      |
|                                                                                                    |
| Keady Serial: CUMB, 115200 23, 21 23 Kows, of Cois Vilou CAR A                                                                         |
| root@imv&mmayk:/#                                                                                                    |
| root@imx8mmevk:/# rz                                                                                                    |
| rz waiting to receive.                                                                                                    |
| Starting zmodem transfer. Press Ctrl+C to cancel.                                                                                      |
| Transferring com                                                                                                    |
| 39% 250 KB 10 KB/sec 00:00:37 ETA 0 Errors                                                                                             |
|                                                                                                    |
| Ready Serial: COM5, 115200 23, 62 23 Rows, 87 Cols VT100 CAP NUM -                                                                     |

# chmod 777 com

# echo 0x03 0x00 > /sys/class/leds/aw9110\_led/reg (Set as Receiver)

# ./com /dev/ttyUSB0 115200 8 0 1

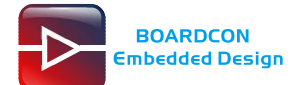

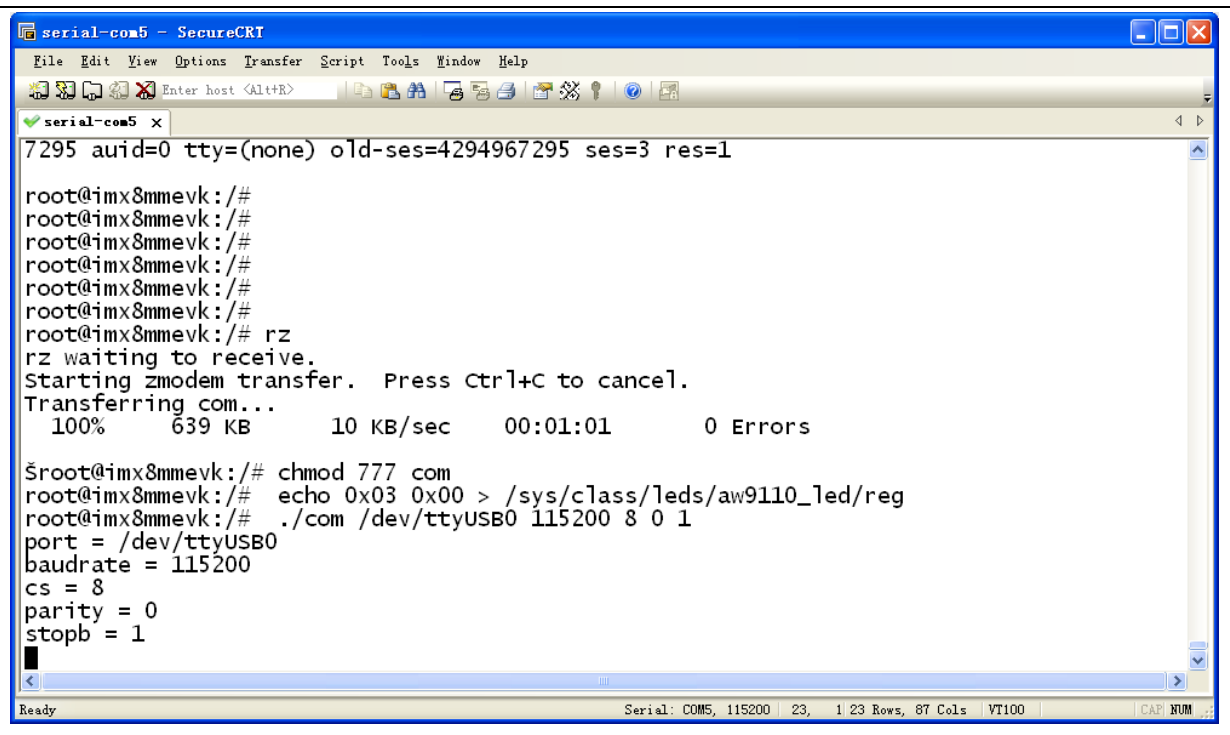

For Board B, execute the follow commands at Serial terminal B to set RS485 as Transmitter.

# rz (send "com" file)

#chmod 777 com

# echo 0x03 0x01 > /sys/class/leds/aw9110\_led/reg (Set as Transmitter)

# ./com /dev/ttyUSB0 115200 8 0 1

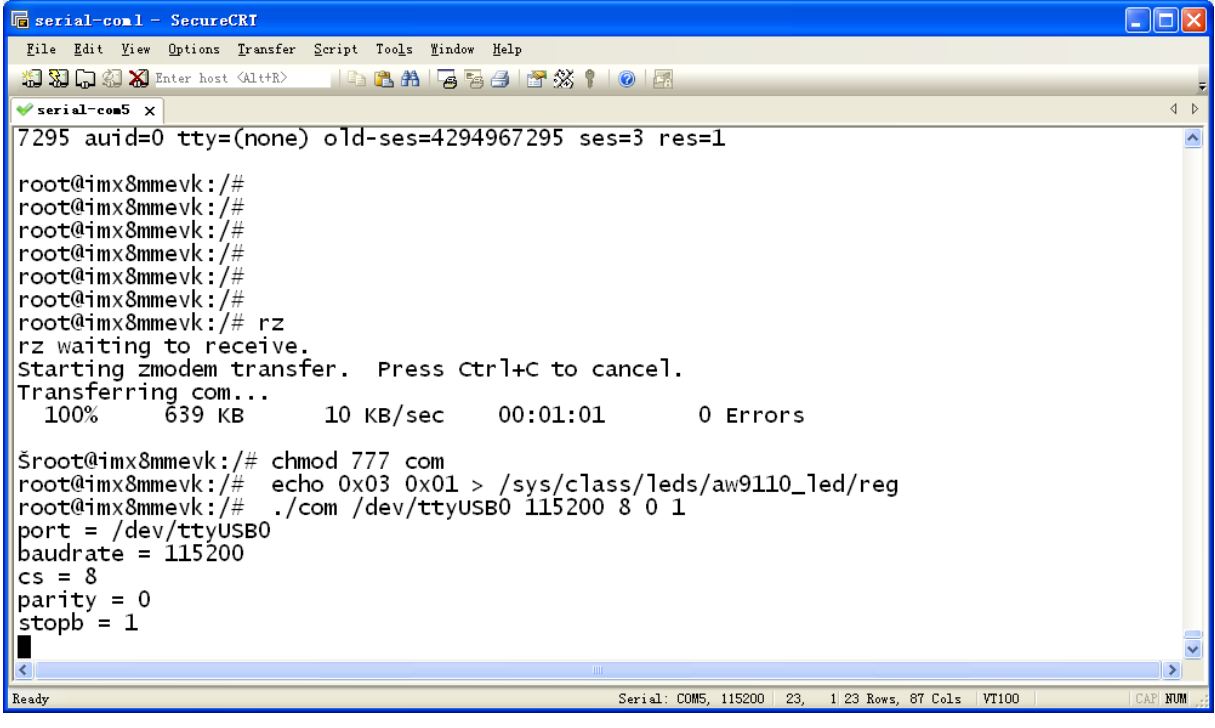

The Transmitter and receiver can be converted by execute the command

# echo 0x03 0x00 > /sys/class/leds/aw9110\_led/reg (Set as Receiver)

```
# ./com /dev/ttyUSB0 115200 8 0 1
```

```
or
```

# echo 0x03 0x01 > /sys/class/leds/aw9110\_led/reg (Set as Transmitter
# ./com /dev/ttyUSB0 115200 8 0 1

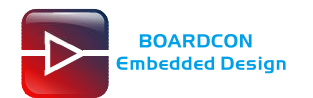

# 6.11 UART(J14, COM1)

Connect RX&TX (PIN2&3 of J14/COM1), then execute the commands to run the test program at serial terminal.

- # ./com /dev/ttyUSB1 115200 8 0 1
- # ./com /dev/ttymxc2 115200 8 0 1

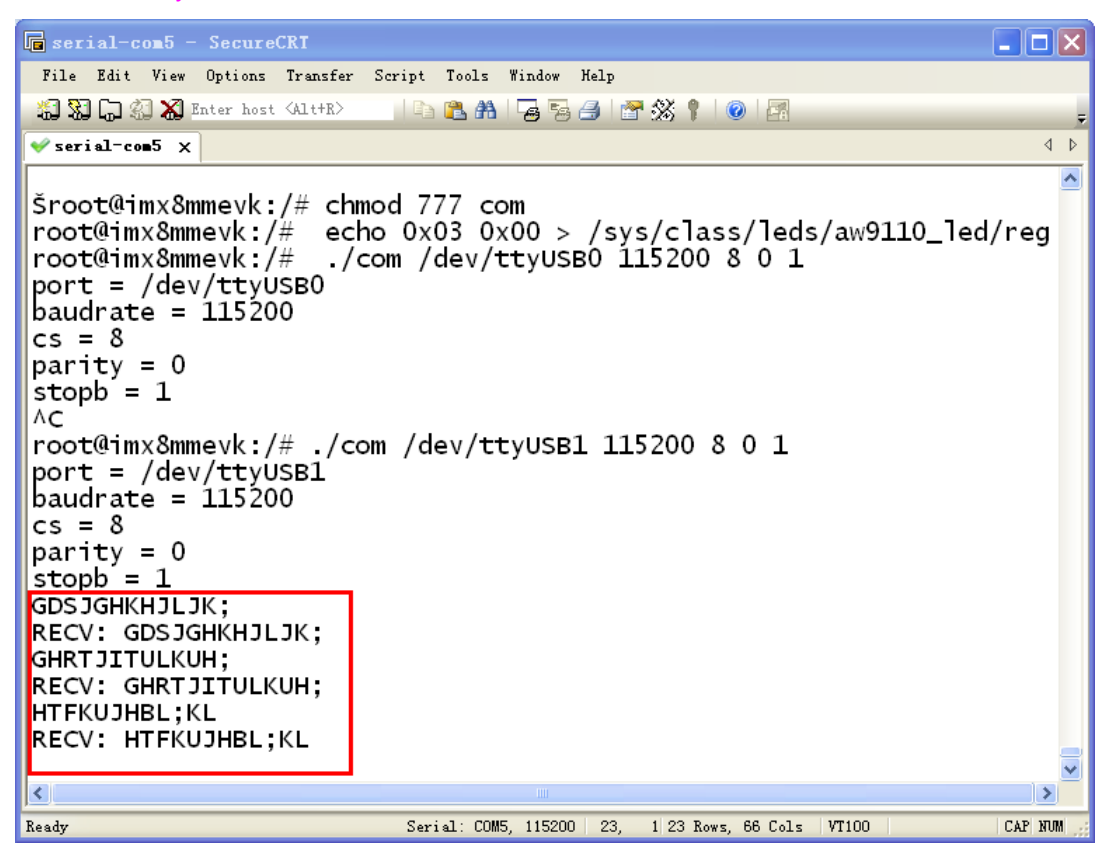

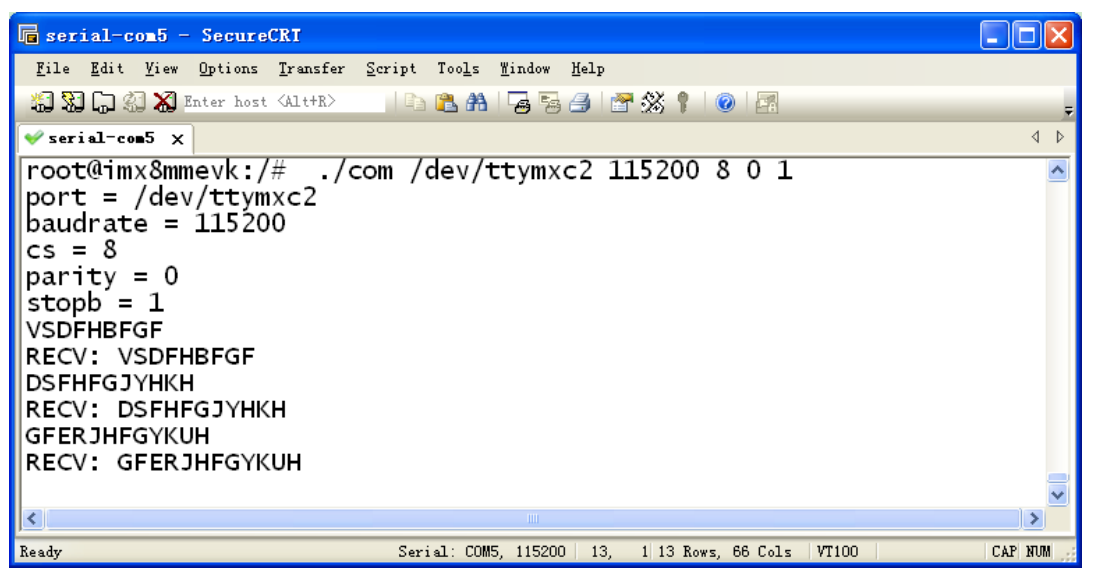